| Test Cases                                       |                                                |                                |                                                                                                    |                                                                                                    |               |                 |                            |  |  |  |
|--------------------------------------------------|------------------------------------------------|--------------------------------|----------------------------------------------------------------------------------------------------|----------------------------------------------------------------------------------------------------|---------------|-----------------|----------------------------|--|--|--|
| Project Name                                     | OpenEMR CCHIT ARRA<br>Certification            |                                |                                                                                                    | Steps Executed<br>By                                                                                                    | Paul Freeland |                 |                            |  |  |  |
| Test Category                                    | Func                                           | Functionality                  |                                                                                                    |                                                                                                    |               |                 |                            |  |  |  |
| Script                                           | Pass                                           | Password Policy Enhancement    |                                                                                                    |                                                                                                    |               |                 |                            |  |  |  |
| Prerequisites                                    | User should have access to OpenEMR current sft |                                |                                                                                                    |                                                                                                    |               |                 |                            |  |  |  |
| Other Interface<br>Details                       |                                                |                                |                                                                                                    |                                                                                                    |               |                 |                            |  |  |  |
| Scenario                                         | Step<br>#                                      | Functionality                  | Steps to<br>Execute                                                                                                    | Expected<br>Result                                                                                                    | Execution     | Input<br>Values | Observations<br>& Comments |  |  |  |
| Demonstrate<br>Password<br>Policy<br>Enhancement | 1                                              | Password<br>Validation<br>Test | Adding a user<br>without<br>providing the<br>password in<br>Administration -<br>> users page                                                   | Password field is<br>highlighted in<br>RED with cursor<br>in field                                                                                                    | Pass          |                 |                            |  |  |  |
|                                                  | 2                                              |                                | Entering the<br>password less<br>than 8<br>characters in<br>Administration -<br>> users page<br>and<br>Administration-<br>>users->edit<br>page | Alerted "The<br>password must<br>be at least 8<br>characters, and<br>should contain at<br>least three of the<br>four following<br>items: - A<br>number - A<br>lowercase letter -<br>An uppercase<br>letter - A special<br>character (not a<br>letter or number).<br>For example:<br>healthCare@09 | Pass          |                 |                            |  |  |  |
|                                                  | 3                                              |                                | Entering the<br>password less<br>than 8<br>characters in<br>Miscellaneous -<br>> change<br>password page                                       | Alerted "The<br>password must<br>be at least 8<br>characters, and<br>should contain at<br>least three of the<br>four following<br>items: - A<br>number - A<br>lowercase letter -<br>An uppercase<br>letter - A special<br>character (not a<br>letter or number).<br>For example:<br>healthCare@09 | Pass          |                 |                            |  |  |  |

| 4 | Entering a non<br>strong<br>password (ie<br>without any<br>integers or<br>special<br>characters) in<br>Administration -<br>> users page<br>and<br>Administration-<br>>users->edit<br>page | Alerted "The<br>password must<br>be at least 8<br>characters, and<br>should contain at<br>least three of the<br>four following<br>items: - A<br>number - A<br>lowercase letter -<br>An uppercase<br>letter - A special<br>character (not a<br>letter or number).<br>For example:<br><u>healthCare@09</u> | Pass |                                                                                        |
|---|----------------------------------------------------------------------------------------------------|----------------------------------------------------------------------------------------------------|------|----------------------------------------------------------------------------------------|
| 5 | Entering a non<br>strong<br>password (ie<br>without any<br>integers or<br>special<br>characters) in<br>Miscellaneous -<br>> change<br>password page                                       | Alerted "The<br>password must<br>be at least 8<br>characters, and<br>should contain at<br>least three of the<br>four following<br>items: - A<br>number - A<br>lowercase letter -<br>An uppercase<br>letter - A special<br>character (not a<br>letter or number).<br>For example:<br>healthCare@10        | Pass |                                                                                        |
| 6 | Entering the<br>any one of the<br>last three<br>passwords in<br>Administration -<br>> users page<br>and<br>Administration-<br>>users->edit<br>page                                        | Alerted "Recent<br>three passwords<br>are not allowed"                                                                                                    | Pass |                                                                                        |
| 7 | Entering the<br>any one of the<br>last three<br>passwords in<br>Miscellaneous -<br>> password<br>page                                                                                     | Alerted "Recent<br>three passwords<br>are not allowed"                                                                                                    | Pass |                                                                                        |
| 8 | Entering the<br>strong<br>password with<br>minimum 8<br>characters and<br>click save in                                                                                                   | User/ Group<br>listing of all users<br>is displayed                                                                                                    | Fail | note: After<br>creating a<br>new id the<br>listing of<br>active users<br>is displayed, |

|    |                              | Administration -<br>> users page<br>and<br>Administration-<br>>users->edit<br>page                                                      |                                                                                                    |      | but the left<br>panel of tree<br>or radio view<br>is gone.                                |
|----|------------------------------|----------------------------------------------------------------------------------------------------|----------------------------------------------------------------------------------------------------|------|-------------------------------------------------------------------------------------------|
| 9  |                              | Entering the<br>strong<br>password with<br>minimum 8<br>characters and<br>click save in<br>Miscellaneous -<br>> change<br>password page | Alerted<br>"Password<br>change<br>successful. Click<br>here to login<br>again"                                                                                                 | Pass |                                                                                           |
| 10 | Password<br>Duration<br>Test | If the user<br>logins prior to <<br>7days of<br>'password<br>expiration date'                                                           | Warning<br>message<br>"Welcome<br><username>,<br/>your password<br/>expires on<br/><yyyy-mm-dd><br/>please change<br/>your password"<br/>is displayed</yyyy-mm-dd></username>  | Pass |                                                                                           |
| 11 |                              | If the user<br>logins and<br>current date is<br>equal to<br>'password<br>expiration date'                                               | Warning<br>message<br>"Welcome<br><username>,<br/>your password<br/>expires today.<br/>Please change<br/>your password"<br/>is displayed</username>                            | Pass |                                                                                           |
| 12 |                              | If the user<br>logins after<br>'password<br>expiration date'                                                                            | Warning<br>message<br>"Welcome<br><username>,<br/>you are in grace<br/>login period.<br/>Please change<br/>your password<br/>before <yyyy-<br>mm-dd&gt;"</yyyy-<br></username> | Pass |                                                                                           |
| 13 |                              | If the user<br>logins after<br>'password<br>expiration date'<br>+ 30 days                                                               | User account is<br>locked and<br>account is<br>moved to<br>inactive state                                                                                                    | Fail | note: There<br>should be a<br>message here<br>alerting user<br>to contact<br>their admin. |
| 14 |                              | If inactive login<br>and password<br>are used                                                                                           | Invalid username<br>or password<br>message is<br>displayed                                                                                                    | Pass |                                                                                           |

|  | 15 | Activating an<br>inactivated<br>account without<br>changing the | Alerted "Please<br>reset the<br>password" | Fail |  |  |
|--|----|-----------------------------------------------------------------|-------------------------------------------|------|--|--|
|  |    | password                                                        |                                           |      |  |  |